ÉRIC BEAULIEU

# Visibilité du Système d'Information

Degré de difficulté

Cet article présente les informations plus ou moins sensibles issues du réseau interne d'une entreprise et susceptibles d'être découvertes sur un ordinateur portable perdu ou volé. Il présentera également comment une personne malveillante découvre ces traces et mène une attaque contre le réseau de l'entreprise.

e plus en plus d'entreprises mettent à la disposition de leurs employés des matériels nomades (ordinateur portable, PDA, BlackBerry...). Tous ces équipements leur permettent de travailler depuis n'importe quel endroit (en clientèle, dans un aéroport, de chez eux...). Parallèlement à leur démocratisation, ces équipements se miniaturisent de plus en plus et sont, par conséquent, facilement perdus ou volés.

Outre le prix du matériel, c'est la perte des données, le temps nécessaire pour les reconstituer et surtout, l'exploitation potentielle de ces données (par une personne malveillante) qui coûtent cher à une entreprise. Et malheureusement, toutes les protections réseau (firewall, antispam, antivirus, IPS...), traditionnellement mises en place, n'empêcheront pas la perte des nomades ni l'exploitation des données stockées. En partant du principe que la meilleure manière de se protéger des agressions est de les connaître, nous expliqueront comment une personne malveillante peut prendre le contrôle d'un nomade volé et comment elle peut découvrir des informations sensibles. Évidemment, les informations détaillées dans ces lignes sont destinées à élargir les connaissances des lecteurs et ne doivent pas être utilisées pour commettre des actes de malveillance...

#### Duplication du média de stockage

Avant toutes opérations, il faut commencer par réaliser une copie de sauvegarde du disque dur. Cette opération permettra de :

- · conserver une sauvegarde des données,
- réaliser par la suite une recherche des fichiers effacés,
- restaurer le disque et le restituer sans laisser de trace.

Il est donc nécessaire de faire une copie bit à bit du média de stockage. Ce type de copie permet de conserver les fichiers supprimés dont des traces persistent sur le disque. Pour dupliquer le média, deux solutions sont disponibles, selon qu'il est possible d'accèder à la séquence de boot *Bios*, ou que le disque physique s'extrait facilement :

- la séquence de boot est accessible : faire démarrer le nomade sur un LiveCD Linux, par exemple Ubuntu, et brancher un disque dur externe au nomade,
- le disque dur est accessible : démonter ce dermier du nomade, le placer dans un adaptateur USB externe et le connecter à un PC sous Linux.

Une fois l'une des deux opérations réalisées, lancez la commande suivante : *dd if=/dev/sda of=/dev/hdb(/data/disk.iso)* ; *sda* représente le

### CET ARTICLE

La prise de contrôle d'un ordinateur portable par une personne malveillante.

Les informations sur l'architecture de l'entreprise susceptibles d'être découvertes sur le système.

Les attaques pouvant être lancées par une personne malveillante à partir de ces informations.

Les contre-mesures destinées à limiter ces fuites d'informations.

#### CE QU'IL FAUT SAVOIR...

Connaître les systèmes Microsoft Windows.

Connaître les bases du système Linux.

Disposer des bases des Systèmes d'Information en entreprise. disque du nomade dans le périphérique USB et hdb représente le disque de destination sur lequel la copie est réalisée (ici, le deuxième disque IDE de notre PC).

Lors de la copie des données, il arrive que des erreurs sur le média source ne permettent pas de réaliser la duplication. Pour que la copie ne soit pas sensible aux secteurs défectueux, le mieux est d'utiliser l'utilitaire *dd\_rhelp* ou *dd\_rescue* (pour plus de détails, voir le projet freshmeat *dd\_rhelp*).

Pour éviter qu'une personne malveillante accède aux données du disque dur, il faut protéger le bios par un mot de passe, configurer la séquence de boot pour ne démarrer que sur le disque dur du nomade et interdire tous les autres modes de démarrage (CD, USB, réseau...). Mais la solution ultime qui reviendra tout au long de l'article est le chiffrement du disque dur.

## Récupération des comptes et mots de passe

Nous commencerons par les comptes locaux. Pour obtenir la liste des comptes

/tmp/mdp-hash.txt

au serveur :

192.168.0.1:123).

Listing 1. Récupération des comptes locaux

# john /tmp/mdp-hash.txt -w:dictionnaire.txt

Listing 2. Extrait du journal de sécurité Microsoft

Listing 3. Extrait du journal de sécurité Microsoft

(celui-ci a envoyé un message DHCPNACK).

nomade {1c9fc19c-479e-dc6a-539e-e07de2a1987e}

PCAdmin {0000000-0000-0000-0000-00000000000} 11/9/2007 DOMINO\marie Nomade marie DOMINO (0x0.0x39608CB) 2

# bkhive-linux /mnt/hda1/WINDOWS/system32/config/system /tmp/syskey.txt

# samdump2-linux /mnt/hda1/WINDOWS/system32/config/sam /tmp/syskey.txt >

10/30/2007 N/A Nomade Votre ordinateur a perdu le bail de son adresse

10/31/2007 ADDomaine\francky nomade francky ADDomaine (0x0,0xAAAE8) 7 User32 Negotiate

11/1/2007 ADDomaine\admin1 nomade admin1 ADDomaine (0x0,0x653C8) 3 NtLmSsp NTLM

IP 192.168.100.163 sur la carte réseau d'adresse réseau 001C273DB7C7. 11/2/2007 N/A Nomade Le bail de l'adresse IP 192.168.240.11 pour la carte réseau dont l'adresse réseau est 000C293D77C7 a été refusé par le serveur DHCP 192.168.0.1

10/30/2007 N/A nomade Le système de sécurité n'a pas pu établir une connexion

11/1/2007 N/A nomade Échec lors de la mise à jour et la suppression des

pour la zone qui nécessite la mise à jour ne fonctionne pas.

sécurisée avec le serveur DNS/ns.domain.dom. Aucun protocole n'était disponible.

enregistrements (RR) des ressources pointeurs (PTR) de la carte réseau ayant

<?> Adresse(s) IP :192.168.100.41 L'ordinateur n'a pas pu supprimer ces RR PTR car la demande de mise à jour a dépassé le délai en attendant une réponse du serveur DNS. Ceci est probablement dû au fait que le serveur DNS d'autorité

les paramètres : Nom de la carte : {4409FF5E-92A2-4D5A-BBC4-92090E51B8E9} Nom de l'hôte : nomade Suffixe du domaine spécifique à la carte : ADDomaine.dom

11/2/2007 N/A Nomade Le service de temps synchronise maintenant l'heure système avec la source de temps SRVAD.ADdomaine.dom (ntp.d|192.168.100.11:123->

Liste de serveurs DNS : 192.168.0.1, 192.168.0.2 Mise à jour envoyée

locaux ainsi que leurs mots de passe chiffrés, le Live CD BackTrack et l'utilitaire de brute force des mots de passe *John The Ripper* seront utilisés : démarrez le nomade sur cette distribution et tapez les commandes du Listing 1.

Si les hashs des mots de passe n'existent qu'au format NTHash, il faudra spécifier ce format à *John The Ripper.* Pour cela, modifiez la commande de découverte des mots de passe et tapez :

john /tmp/mdp-hash.txt -format NT -w:dictionnaire.txt

D'autres outils s'utilisent également pour découvrir les mots de passe Windows à partir de la base SAM : Ophtcrack, LCP5, Caïn & Abel...

Cette procédure de récupération des mots de passe ne fonctionne que si le système de fichier est accessible en clair. Par conséquent, si l'entreprise met en place un processus de chiffrement des partitions, un attaquant n'accèdera pas à la base SAM et n'obtiendra donc pas les mots de passe des comptes locaux. Que peut faire un attaquant avec ces informations ? Si une personne malveillante obtient des logins / mots de passe locaux, elle disposera de comptes potentiels sur le réseau de l'entreprise. Il y a même de grandes chances pour que le compte administrateur de l'entreprise soit le même sur tous les ordinateurs de l'entreprise. Il dispose donc d'un accès potentiel à tous les postes de travail de l'entreprise. Le cas le plus désastreux pour une entreprise serait que le mot de passe administrateur local des serveurs soit le même que le mot de passe des stations de travail.

### Réinitialisation du compte administrateur local

Une fois la base SAM obtenue et durant le processus de découverte des mots de passe, le compte administrateur local peut être réinitialisé avec l'outil Offline NT Password. Pour cela, téléchargez soit les binaires, soit l'ISO, placez-le ou les sur un CD ou une disquette et démarrez le portable sur ce dernier.

Après avoir démarré avec le média contenant Offline NT Password, indiquez-lui la partition contenant la base SAM et le fichier contenant la base SAM elle-même. Après avoir obtenu la liste des comptes locaux, il ne reste plus qu'à lui spécifier le compte administrateur et à lui indiquer le

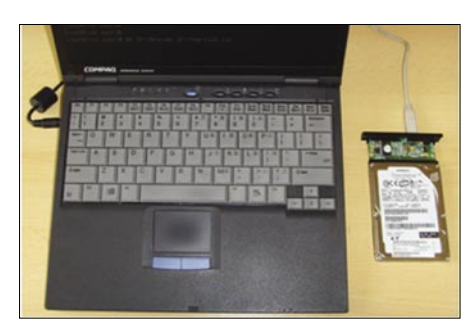

Figure 1. Connexion d'un disque dur externe au nomade

 Bohver Edition Affichunge Terminal Engeles Adg
 Icol

 Footblauntu--# of 1=/det/side of-/det/hdcl
 1021740

 1021240 enregistrements ius
 1021240

 1021240 enregistrements ecrits
 5210950

 5210950 cottes (5,2 MB) copiés, 1,19422 seconde, 4,4 MB/s

 rootblauntu--#

#### Figure 2. Duplication du disque dur avec la commande dd

mot de passe : \* signifiant que le mot de passe sera vide.

Redémarrez à présent le portable et saisissez le nom du compte administrateur sans mot de passe pour obtenir l'accès à la station avec le maximum de privilèges.

Que peut faire un attaquant avec ces informations ? L'attaquant dispose maintenant d'un compte de plus haut niveau sur le nomade qui lui permet d'accéder à toutes les données du portable, de désactiver / arrêter des services (par exemple l'antivirus), d'avoir accès à la base de registre...

La réinitialisation du compte administrateur local ne se fait que si le disque du portable n'est pas chiffré ou si l'attaquant démarre sur un média autre que le disque dur interne ou modifie la séquence de démarrage.

#### Comptes Active Directory stockés en cache

Pour que l'utilisateur puisse se connecter à son portable, en utilisant son compte Active Directory, mais sans être connecté au réseau de l'entreprise, Windows intègre un système de cache des comptes Active Directory. Ainsi, l'attaquant, après avoir obtenu une session locale (administrateur local) et éventuellement désactivé l'antivirus, pourra tenter d'obtenir les comptes placés

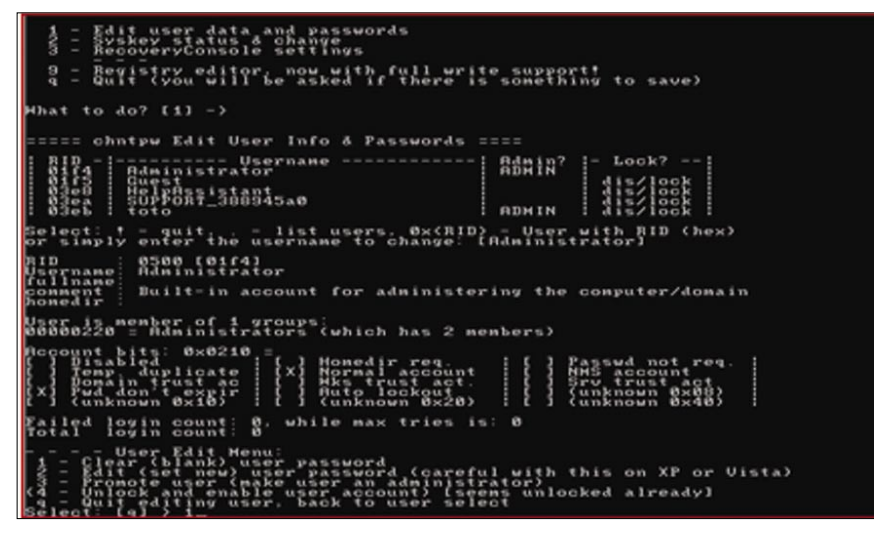

Figure 3. Réinitialisation d'un compte administrateur local

| lom de                                                                       | ordinateur :                                                                                                    | under second under                                                                                                    | March 1978                                                                             |                                                                                                    |                                                                                                    | ~                                                                                                    |
|------------------------------------------------------------------------------|----------------------------------------------------------------------------------------------------|----------------------------------------------------------------------------------------------------|----------------------------------------------------------------------------------------|----------------------------------------------------------------------------------------------------|----------------------------------------------------------------------------------------------------|----------------------------------------------------------------------------------------------------|
| Adresse                                                                      | IP:                                                                                                    | Charles and the second second                                                                                                    |                                                                                        |                                                                                                    |                                                                                                    |                                                                                                    |
| lom du                                                                       | rapport de séc                                                                                                    | urité :                                                                                                    | -                                                                                      | -                                                                                                    |                                                                                                    |                                                                                                    |
| )ate d'ai                                                                    | nalyse :                                                                                                    | 12/01/2008 16:56                                                                                                    |                                                                                        |                                                                                                    |                                                                                                    |                                                                                                    |
| Analysé                                                                      | avec MBSA ver                                                                                                    | sion: 2.0.6706.0                                                                                                    |                                                                                        |                                                                                                    |                                                                                                    |                                                                                                    |
| ate de<br>atalogu                                                            | synchronisatio<br>e :                                                                                                    | n du                                                                                                    |                                                                                        |                                                                                                    |                                                                                                    |                                                                                                    |
| Catalogu<br>sécurité                                                         | ie des mises à<br>:                                                                                                    | jour de Microsoft Update                                                                                                    | 🗿 Microsof                                                                             | t Baseline Se                                                                                                    | curity Analyzer - Microsoft Internet Explorer                                                                                                    |                                                                                                    |
| Évaluatio                                                                    | n de la sécurit                                                                                                    | é : Risque important (Un c                                                                                                    |                                                                                        |                                                                                                    |                                                                                                    |                                                                                                    |
| Résultat                                                                     | s de l'analyse                                                                                                    | des mises à jour de sécurité                                                                                                    | A                                                                                      | Microsoft:                                                                                                    |                                                                                                    |                                                                                                    |
| Score                                                                        | Catégorie                                                                                                    | Résultat                                                                                                    |                                                                                        | Base                                                                                                    | line Security Analyzer                                                                                                    |                                                                                                    |
| ×                                                                            | Windows -<br>Mises à jour de<br>sécurité                                                                                                    | 49 mises à jour de sécurité sont abser<br>Afficher les ressources analysées                                                                                                    | 49 m                                                                                   | ises à jo                                                                                                    | our de sécurité sont absentes. 3 Service P                                                                                                    | acks ou correc                                                                                                    |
| Résultat                                                                     | s de l'analyse                                                                                                    | de Windows                                                                                                    | cum                                                                                    | latifs so                                                                                                    | ont absents.                                                                                                    |                                                                                                    |
|                                                                              |                                                                                                    | and the second second se                                                                                                    |                                                                                        |                                                                                                    |                                                                                                    |                                                                                                    |
| Vulnera                                                                      | bilites d'admin                                                                                                    | istration                                                                                                    | Détai                                                                                  | ls pour Wi                                                                                                    | indows                                                                                                    |                                                                                                    |
| Score                                                                        | bilites d'admin<br>Catégorie                                                                                                    | istration<br>Résultat                                                                                                    | Détai                                                                                  | s pour Wi                                                                                                    | indows                                                                                                    |                                                                                                    |
| Score<br>X                                                                   | Catégorie<br>Test des mots<br>de passe des<br>comptes<br>locaux                                                                                                    | istration<br>Résultat<br>Certains comptes d'utilisateurs (1 sur<br>Afficher les ressources analysées                                                                                                    | Détai<br>Mises<br>Les élé<br>confirm                                                   | <b>s pour Wi<br/>à jour de s</b><br>ments marqués comme m                                                                                                    | indows<br>écurité<br>ués d'un X sont des confirmés comme manquants. Les éléme<br>anquants et n'ont pas été approuvés par l'administrateur sysl                                                                                                    | nts marqués d'un 🜟<br>tème.                                                                                                    |
| Score<br>X                                                                   | Catégorie<br>Test des mots<br>de passe des<br>comptes<br>locaux<br>Mises à jour<br>automatiques                                                                                                    | istration<br>Résultat<br>Certains comptes d'utilisateurs (1 sur 4<br>Alflicher les ressources analysées<br>La fonction Mises à jour automatiques<br>Alflicher les ressources analysées                                                                                                    | Détai<br>Mises<br>Les élé<br>confirm<br>Score                                          | is pour Wi<br>à jour de s<br>ments marqués comme m<br>ID                                                                                                    | indows<br>écurité<br>vés d'un X sont des confirmés comme manquants. Les éléme<br>anquants et n'ont pas été approuvés par l'administrateur syst<br>Description                                                                                                    | nts marqués d'un 📌<br>tème.<br>Gravité -<br>maximale                                                                                    |
| Score<br>X<br>X                                                              | Catégorie<br>Test des mots<br>de passe des<br>comptes<br>locaux<br>Mises à jour<br>automatiques<br>Mises à jour<br>incomplètes                                                                                                    | Istration Résultat Certains comples d'utilisateurs [1 sur l Afficher les ressources analysées La fonction Mises à jour automatiques Afficher les ressources analysée Aucure installation de mise à jour logy Afficher les ressources analysées                                                                                                    | Détai<br>Mises<br>Les élé<br>confirm<br>Score                                          | s pour Wi<br>à jour de s<br>ments marqu<br>és comme m<br>ID<br>MS04-022                                                                                                    | indows<br>écurité<br>ués d'un X sont des confirmés comme manquants. Les éléme<br>anquants et n'ont pas été approuvés par l'administrateur syst<br>Description<br>Mise à iour de sécurité pour Windows XP (KB841873)                                                                                                    | nts marqués d'un 🚖<br>tème.<br>Gravité -<br>maximale<br>Critique                                                                        |
| Score<br>X<br>X<br>X                                                         | Catégorie<br>Test des mots<br>de passe des<br>comptes<br>locaux<br>Mises à jour<br>automatiques<br>Mises à jour<br>incomptètes<br>Pare-feu<br>Windows                                                                                                    | Istration<br>Résultat<br>Certaine complex d'utilisateurs (1 sur<br>Afficher les tessouces analysées<br>Afficher les resouces analysées<br>Aucure healaition de mise à jour log<br>Aucure healaition de mise à jour log<br>Afficher les resouces analysées<br>Le Pareteu Windows est désactivé (4                                                                                                    | Détai<br>Mises<br>Les élé<br>confirm<br>Score<br>X                                     | s pour Wi<br>à jour de s<br>ments marqués comme m<br>ID<br>MS04-022<br>MS05-018                                                                                                    | indows<br>écurité<br>ués d'un X sont des confirmés comme manquants. Les éléme<br>anquants et n'ont pas été approuvés par l'administrateur syst<br>Description<br>Mise à iour de sécurité pour Windows XP (KB841873)<br>Mise à jour de sécurité pour Windows XP (KB890859)                                                                                                    | nts marqués d'un 🖈<br>tème.<br>Gravité<br>maximale<br>Critique<br>Important                                                             |
| Score<br>X<br>X<br>X<br>X<br>X                                               | Catégorie<br>Test des mots<br>de pase des<br>comptes<br>locaux<br>Mises à jour<br>automatiques<br>Pare-feu<br>Windows<br>Système de<br>fichiers                                                                                                    | Istration Résultat Cettaine complex d'utilisateurs (1 sur Afficher les tessources analysées La fonction Mises à jour automatiques Afficher les resources analysées La Pareteu Windows et d'ésactivé ( Afficher les resources analysée La Pareteu Windows et d'ésactivé ( Tous les diques dur (1) utilisent le s Tous les diques dur (1) utilisent les                                                                                                    | Détai<br>Mises<br>Les élé<br>confirm<br>Score                                          | a pour Wi<br>à jour de s<br>ments marqués comme m<br>ID<br>MS04-022<br>MS05-018<br>MS06-030                                                                                                    | indows<br>écurité<br>ués d'un X sont des confirmés comme manquants. Les éléme<br>ianquants et n'ont pas été approuvés par l'administrateur syst<br>Description<br>Mise à jour de sécurité pour Windows XP (KB841873)<br>Mise à jour de sécurité pour Windows XP (KB890859)<br>Mise à jour de sécurité pour Windows XP (KB914389)                                                                                                    | nts marqués d'un 🛠<br>tème.<br>Gravité<br>maximale<br>Critique<br>Important<br>Important                                                |
| Vulnera<br>Score<br>X<br>X<br>X<br>X<br>X<br>I<br>I<br>V<br>V                | Catégorie<br>Test des nots<br>de passe des<br>comptes<br>locaux<br>Mises à jour<br>automatiques<br>Mises à jour<br>automatiques<br>Mises à jour<br>Mises à jour<br>Mises à jour<br>Mises à jour<br>Mises à jour<br>Mises à jour<br>Mises à jour<br>Mises à jour<br>Mises à jour<br>Mises à jour<br>Mises des Mises<br>Mises à jour<br>Mises à jour<br>Mises à jour<br>Mises à jour<br>Mises à jour<br>Mises à jour<br>Mises à jour<br>Mises à jour<br>Mises à jour<br>Mises à jour<br>Mises à jour<br>Mises à jour<br>Mises à jour<br>Mises à jour<br>Mises à jour<br>Mises à jour<br>Mises à jour<br>Mises à jour<br>Mises des Mises Automatiques<br>Mises des Mises Automatiques<br>Mises des Mises des Mises d                                                                                                    | Istration<br>Résultat<br>Certaine complex d'utilisateurs [1 eur<br>Afficher les ressources analysées<br>Le fonction Mises à jour automatiques<br>Afficher les resnouces analysées<br>Le Pare fau Windows est désactivé (<br>Afficher les resnouces analysées<br>Le Pare fau Windows est désactivé (<br>Afficher les resnouces analysées<br>Le Compte Invité est désactivé sur ce<br>Afficher les resnouces analysées<br>Le Compte Invité est désactivé sur ce                                                                                                    | Détai<br>Mises<br>Les élé<br>confirm<br>Score<br>X<br>X<br>X<br>X                      | a pour Wi<br>à jour de s<br>ments marq<br>és comme m<br>ID<br>MS04-022<br>MS05-018<br>MS06-030<br>MS06-041                                                                                     | indows<br>écurité<br>Lés d'un X sont des confirmés comme manquants. Les éléme<br>lanquants et n'ont pas été approuvés par l'administrateur syst<br>Description<br>Mise à iour de sécurité pour Windows XP (KB841873)<br>Mise à jour de sécurité pour Windows XP (KB890859)<br>Mise à jour de sécurité pour Windows XP (KB914389)<br>Mise à jour de sécurité pour Windows XP (KB914389)<br>Mise à jour de sécurité pour Windows XP (KB920683)                                                                                                    | nts marqués d'un 🖈<br>tème.<br>Gravité<br>maximale<br>Critique<br>Important<br>Important<br>Critique                                    |
| Vulnera<br>Score<br>X<br>X<br>X<br>X<br>X<br>I<br>I<br>V<br>V<br>V           | Diffes d'admin<br>Catégorie<br>Test des nots<br>de passe des<br>comptes<br>locaux<br>Mises à jour<br>automatiques<br>Pare-feu<br>Windows<br>Système de<br>fichiess<br>Compte Invité<br>Accès<br>anonymes                                                                                                    | Istration Résultat Certains complex d'utilisateurs [1 eur Afficher les ressources analysées La fonction Mises à jour automatiques Afficher les ressources analysées La Auroune installation de mise à jour d'utilisateurs Le Pars fau Windows est désactivé (r Afficher les ressources analysées Le Complex Vindows est désactivé fur Chicher les ressources analysées Le Complex Invité est désactivé auro Lincher les ressources analysées Le Complex Invité est désactivé auro Lincher les ressources analysées Les aces anonymes sont resterient c                                                                                                    | Détai<br>Mises<br>Les élé<br>Confirm<br>Score<br>X<br>X<br>X<br>X<br>X                 | a pour Wi<br>à jour de s<br>ments marqués<br>comme m<br>MS04-022<br>MS05-018<br>MS06-030<br>MS06-041<br>MS06-002                                                                               | indows<br>écurité<br>úés d'un X sont des confirmés comme manquants. Les éléme<br>anquants et n'ont pas été approuvés par l'administrateur syst<br>Description<br>Mise à iour de sécurité pour Windows XP (KB841873)<br>Mise à iour de sécurité pour Windows XP (KB890859)<br>Mise à iour de sécurité pour Windows XP (KB914389)<br>Mise à iour de sécurité pour Windows XP (KB920683)<br>Mise à iour de sécurité pour Windows XP (KB9208519)                                                                                                    | nts marqués d'un 🖈<br>tème.<br>Gravité<br>maximale<br>Critique<br>Important<br>Important<br>Critique<br>Critique                        |
| Vulnera<br>Score<br>X<br>X<br>X<br>X<br>X<br>X<br>V<br>V<br>V<br>V<br>V<br>V | Catégorie<br>Test des mots<br>de passe des<br>comptes<br>locaus<br>Mises à jour<br>automatiques<br>Nase à jour<br>automatiques<br>Mises à jour<br>automatiques<br>Mises à jour<br>automatiques<br>Mises à jour<br>automatiques<br>Mises à jour<br>automatiques<br>Mises à jour<br>automatiques<br>Pare-feu<br>Windows<br>Système de<br>lichiess<br>Compte Invité<br>Accès<br>anorymes                                                                                                    | sistration Résultat Certains complex d'utilisateurs [1 eur Afficher les ressources analysées La fonction Mises à jour automatiques Afficher les ressources analysées Auroune installation de mise à jour Afficher les ressources analysées La Complex disques dura (1) utilisent le se Afficher les ressources analysées La Complex Invite de désactivé sur ce Afficher les ressources analysées La Complex Invite det désactivé sur ce Afficher les ressources analysées Les accès anonymes sont resterinits Les de 2 administrateurs cert été                                                                                                    | Détai<br>Mises<br>Les élé<br>confirm<br>Score<br>X<br>X<br>X<br>X<br>X<br>X            | a jour Wi           à jour de s           ments marqués comme m           ID           MS04-022           MS05-018           MS06-030           MS06-041           MS06-002           MS06-018 | indows<br>écurité<br>úés d'un X sont des confirmés comme manquants. Les éléme<br>ianquants et n'ont pas été approuvés par l'administrateur syst<br>Description<br>Mise à iour de sécurité pour Windows XP (KB841873)<br>Mise à iour de sécurité pour Windows XP (KB890859)<br>Mise à jour de sécurité pour Windows XP (KB914389)<br>Mise à jour de sécurité pour Windows XP (KB92683)<br>Mise à jour de sécurité pour Windows XP (KB92519)<br>Mise à jour de sécurité pour Windows XP (KB913580)                                                                                                    | nts marqués d'un 🖈<br>tème.<br>Gravitié<br>Maximale<br>Critique<br>Important<br>Important<br>Critique<br>Critique<br>Faible             |
| Vulnera<br>Score<br>X<br>X<br>X<br>X<br>X<br>Y<br>C<br>V<br>V<br>V<br>V      | Catégorie<br>Catégorie<br>Test des mais<br>de passe des<br>comptes<br>locaux<br>Mises à jour<br>automatiques<br>Mises à jour<br>automatiques<br>Automatiques<br>Automatiques<br>Automati | sistration Résultat Certains comples d'utilisateurs [1 eur Afficher les ressources analysées Afficher les ressources analysées Afficher les ressources analysées Afficher les ressources analysées Afficher les ressources analysées La compte Afficher des ressources analysées La compte Invété eur La Carlo des afficher les ressources analysées La compte Invété eur La Carlo des attratives La Carlo des Afficher les ressources analysées La Carlo des attratives La Carlo des Afficher les ressources analysées La Carlo des attratives La Carlo des Afficher les ressources analysées La Carlo des Afficher les ressources analysées Les accès anonymes cont resterient c Afficher les ressources analysées Ce test no para été effectué car Cord Afficher les ressources analysées                                                                                                    | Détai<br>Mises<br>Les élé<br>confirm<br>X<br>X<br>X<br>X<br>X<br>X<br>X<br>X<br>X      | a pour Wi<br>à jour de s<br>ments margrés<br>comme m<br>10<br>MS04-022<br>MS05-018<br>MS06-030<br>MS06-041<br>MS06-002<br>MS06-018<br>MS06-020                                                 | indows<br>écurité<br>úés d'un X sont des confirmés comme manquants. Les éléme<br>ianquants et n'ont pas été approuvés par l'administrateur syst<br>Description<br>Mise à iour de sécurité pour Windows XP (KB841873)<br>Mise à iour de sécurité pour Windows XP (KB890859)<br>Mise à jour de sécurité pour Windows XP (KB914389)<br>Mise à jour de sécurité pour Windows XP (KB914389)<br>Mise à jour de sécurité pour Windows XP (KB914389)<br>Mise à jour de sécurité pour Windows XP (KB91438)<br>Mise à jour de sécurité pour Windows XP (KB913580)<br>Mise à jour de sécurité pour Windows XP (KB913580)<br>Mise à jour de sécurité pour Vindows XP (KB913433)                                                         | nts marqués d'un 🖈<br>tème.<br>Gravitié<br>Moximale<br>Critique<br>Important<br>Important<br>Critique<br>Critique<br>Faible<br>Critique |
| Vulnera<br>Score<br>X<br>X<br>X<br>X<br>X<br>X<br>I<br>I<br>V<br>V<br>V<br>V | Catégorie<br>Catégorie<br>Test des mois<br>de passe des<br>comptes<br>locaux<br>Mises à jour<br>incomptées<br>automalques<br>Mises à jour<br>incomptées<br>Pare-feu<br>Windows<br>Système de<br>lichies<br>Système de<br>lichies<br>Système de<br>lichies<br>Compte Invité<br>Accès<br>anorymes<br>Administrateurs<br>Autologon<br>Expation des                                                                                                    | Identified a service analysies of the service analysies of the service of the service of the service | Détai<br>Mises<br>Les élé<br>confirm<br>X<br>X<br>X<br>X<br>X<br>X<br>X<br>X<br>X<br>X | a pour Wi<br>à jour de s<br>ments margrés<br>comme m<br>MS04-022<br>MS05-018<br>MS06-030<br>MS06-041<br>MS06-002<br>MS06-018<br>MS06-020<br>MS05-042                                           | indows<br>écurité<br>úés d'un X sont des confirmés comme manquants. Les éléme<br>ianquants et n'ont pas été approuvés par l'administrateur syst<br>Description<br>Mise à iour de sécurité pour Windows XP (KB841873)<br>Mise à iour de sécurité pour Windows XP (KB841873)<br>Mise à iour de sécurité pour Windows XP (KB914389)<br>Mise à iour de sécurité pour Windows XP (KB914389)<br>Mise à iour de sécurité pour Windows XP (KB914389)<br>Mise à iour de sécurité pour Windows XP (KB914389)<br>Mise à iour de sécurité pour Windows XP (KB913580)<br>Mise à iour de sécurité pour Windows XP (KB913433)<br>Mise à iour de sécurité pour Flash Player (KB913433)<br>Mise à iour de sécurité pour Windows XP (KB91549) | nts marqués d'un 🖈<br>tème.<br>Gravité<br>Maximale<br>Critique<br>Important<br>Critique<br>Critique<br>Faible<br>Critique<br>Important  |

Figure 4. Analyse du nomade avec MBSA

Directory, il faut utiliser l'utilitaire cachedump. Cet utilitaire permettra d'obtenir le nom des derniers comptes Active Directory qui se sont connectés sur le portable, le hash de leur mot de passe et les domaines Active Directory de connexion : C:\ >cachedump.exe > mdp\_cache.txt

en cache sur le système d'exploitation.

Pour obtenir la liste des comptes Active

addomaine:domaine.dom

Après avoir obtenu les Hash des mots de passe des utilisateurs Active Directory, il faut les déchiffrer. Pour cela, le logiciel John The Ripper sera utilisé en lui spécifiant le format mscash (-format=mscash) :

C:\ >john.exe mdp\_cache.txt -format=mscash Loaded 4 password hashes with 4 different salts (M\$ Cache Hash [mscash]) password (bob) hercule (marie) francky07 (francky) admin societe (admin support)

Que peut faire un attaquant avec ces informations? L'attaquant dispose maintenant de guatre comptes Active Directory sur le domaine de l'entreprise dont un compte appartenant probablement au support technique de l'entreprise et disposant potentiellement de droits avancés sur le réseau. Le format des mots de passe découvert laisse penser que, l'entreprise ne dispose pas de politique de mots de passe forts. Ainsi, il serait possible à notre attaquant de découvrir d'autres mots de passe utilisateur si ce dernier obtenait un accès au réseau de l'entreprise ou testait différents mots de passe sur des ressources extérieures de l'entreprise (extranet, webmail...)

L'entreprise devrait mettre en place une politique de mots de passe plus forte qui ne permettra pas à un attaquant de découvrir facilement les mots de passe de

#### ATTAQUE CONTRE LE RÉSEAU D'ENTERPRISE

ces utilisateurs. Il faut que les utilisateurs disposent de mots de passe d'au moins sept caractères avec des majuscules, minuscules, chiffres et/ou caractères spéciaux. Il faut également que ces mots de passe soient régulièrement changés et que l'utilisateur ne puisse pas réutiliser le même mot de passe plusieurs fois de suite.

## Recherche des traces de l'infrastructure de l'entreprise

Après avoir pris la main sur la session administrateur local, l'attaquant recherche maintenant des traces laissées par le Système d'Information de l'entreprise. Pour les trouver, il n'a que l'embarras du choix : fichiers de journalisation d'évènements (application, système ou sécurité), fichiers de configuration...

### Analyse des journaux d'évènements Windows

Pour simplifier la recherche d'informations, le mieux est d'exporter au format texte les fichiers d'évènements avec, par exemple, l'utilitaire dumpel de Microsoft :

```
dumpel.exe -l system -f log_
    system.txt -format ducs
dumpel.exe -l security -f log_
    security.txt -format ducs
dumpel.exe -l application -f log_
    application.txt -format ducs
```

Le Listing 2 représente un extrait du journal de sécurité. Voici les informations qui ressortent de ce dernier :

- le nom des domaines Active Directory présents sur le réseau de l'entreprise (ADDomaine et Domino),
- le nom des postes de travail qui se sont connectés à distance au nomade (PCAdmin),
- les utilisateurs qui se sont connectés à la station (en local ou à distance), dont les comptes administrateur (francky, admin1, marie).

Le Listing 3 représente un extrait du journal système. Voici les informations qui ressortent de ce dernier :

 les adresses IP utilisées sur le réseau de l'entreprise, ici avec l'erreur d'un renouvellement d'adresse DHCP (192.16.100.163),

- l'adresse IP du serveur DHCP (192.168.0.1),
- la liste des serveurs DNS de l'entreprise (ns.domaine.dom, 192.168.0.1 et 192.168.0.2),
- le serveur NTP utilisé par les postes de travail (SRVAD.ADdomaine.dom 192.168.0.1).

Que peut faire un attaquant avec ces informations ? Grâce aux journaux d'évènements Windows, notre attaquant est en mesure de cartographier en partie le réseau interne. Il obtient ainsi une partie des noms des stations et des serveurs de l'entreprise (et donc, en conclure éventuellement le plan de nommage), le plan d'adressage interne (des serveurs et des postes de travail), le nom de certains

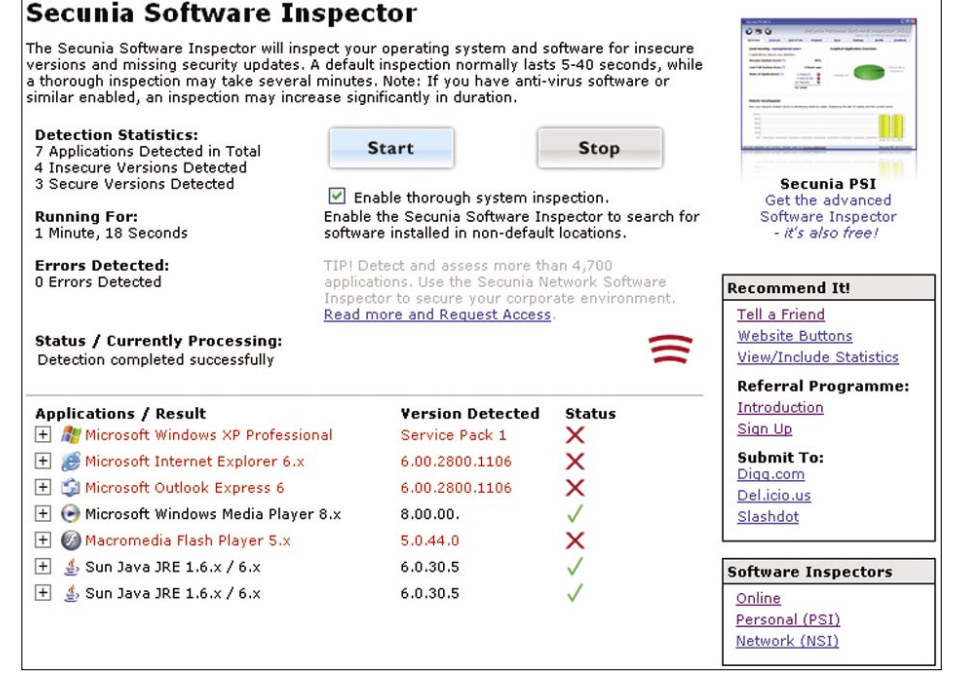

Figure 5. Analyse en ligne avec Secunia Software Inspector

| 760000000000000000000000000000000000000                                                 |                                                                  |  |  |  |  |
|-----------------------------------------------------------------------------------------|------------------------------------------------------------------|--|--|--|--|
| .,,,,,framework-3.0# ./mstconsole                                                       |                                                                  |  |  |  |  |
|                                                                                         |                                                                  |  |  |  |  |
| $\begin{array}{cccccccccccccccccccccccccccccccccccc$                                    |                                                                  |  |  |  |  |
| =[ msf v3.0<br>+=[ 176 exploits - 104 payloads<br>+=[ 17 encoders - 5 nops<br>=[ 30 aux |                                                                  |  |  |  |  |
| mst > snow exploits                                                                     |                                                                  |  |  |  |  |
| Exploits                                                                                |                                                                  |  |  |  |  |
|                                                                                         |                                                                  |  |  |  |  |
|                                                                                         |                                                                  |  |  |  |  |
| Name                                                                                    | Description                                                      |  |  |  |  |
|                                                                                         | - Standard Condition                                             |  |  |  |  |
| bsdi/softcart/mercantec softcart                                                        | Mercantec SoftCart CGI Overflow                                  |  |  |  |  |
| hpux/lpd/cleanup exec                                                                   | HP-UX LPD Command Execution                                      |  |  |  |  |
| irix/lpd/tagprinter exec                                                                | Irix LPD tagprinter Command Execution                            |  |  |  |  |
| linux/games/ut2004 secure                                                               | Unreal Tournament 2004 "secure" Overflow (Linux)                 |  |  |  |  |
| linux/http/peercast url                                                                 | PeerCast <= 0.1216 URL Handling Buffer Overflow (linux)          |  |  |  |  |
| linux/ids/snortbopre                                                                    | Snort Back Orifice Pre-Preprocessor Remote Exploit               |  |  |  |  |
| linux/pptp/poptop negative read                                                         | Poptop Negative Read Overflow                                    |  |  |  |  |
| linux/proxy/squid ntlm authenticate                                                     | Squid NTLM Authenticate Overflow                                 |  |  |  |  |
| multi/browser/firefox guervinterface                                                    | Firefox location.QuervInterface() Code Execution                 |  |  |  |  |
| multi/browser/mozilla compareto                                                         | Mozilla Suite/Firefox InstallVersion->compareTo() Code Execution |  |  |  |  |
| multi/browser/mozilla navigatoriava                                                     | Mozilla Suite/Firefox Navigator Object Code Execution            |  |  |  |  |
| multi/ftp/wuftpd site exec                                                              | Wu-FTPD SITE EXEC format string exploit                          |  |  |  |  |
| multi/handler                                                                           | Generic Pavload Handler                                          |  |  |  |  |
| multi/php/php unserialize zval cookie                                                   | PHP 4 unserialize() ZVAL Reference Counter Overflow (Cookie)     |  |  |  |  |
| multi/realserver/describe                                                               | RealServer Describe Buffer Overflow                              |  |  |  |  |
| multi/svn/svnserve date                                                                 | Subversion Date Synserve                                         |  |  |  |  |
| osx/afp/loginext                                                                        | AppleFileServer LoginExt PathName Overflow                       |  |  |  |  |
| osx/arkeia/type77                                                                       | Arkeia Backup Client Type 77 Overflow (Mac OS X)                 |  |  |  |  |
| osx/browser/safari metadata archive                                                     | Safari Archive Metadata Command Execution                        |  |  |  |  |
| acy/ftp/wohstor_ftp_usor                                                                | WohSTAP ETP Sorver USEP Overflow                                 |  |  |  |  |

Figure 6. Logiciel Metasploit

utilisateurs, etc... Toutes ces informations lui seront très utiles s'il parvient à disposer d'une connexion sur le réseau de l'entreprise (soit dans les locaux, soit à distance via le VPN de l'entreprise) : il sera à même de cibler les attaques vers les systèmes qu'il aura identifiés. Il disposera également d'une liste d'applications potentiellement vulnérables (par exemple, le service DNS de Microsoft avec la vulnérabilité MS07-029). Il paraît difficilement concevable pour une entreprise de supprimer les journaux d'évènements Microsoft. En effet, ces journaux permettent de trouver plus ou moins facilement l'origine

| énéral Résumé       | Statistiques Contenu Personnalisation |  |  |  |
|---------------------|---------------------------------------|--|--|--|
| Titre :             | Modèle économique 2008                |  |  |  |
| Sujet :             | Validation du Modèle économique       |  |  |  |
| Auteur :            | Francky                               |  |  |  |
| Responsable :       | Anthony                               |  |  |  |
| Société :           | Entreprise.com                        |  |  |  |
| Catégorie :         | Confidentitel                         |  |  |  |
| Mots clés :         |                                       |  |  |  |
| Commentaires :      |                                       |  |  |  |
| Répertoire<br>Web : |                                       |  |  |  |
| Modèle :            | Normal.dot                            |  |  |  |
| Enregistrer l'in    | nage de l'aperçu                      |  |  |  |

Figure 7. Exemple de Meta donnée d'un fichier Word

de problèmes (applicatifs, systèmes ou réseaux). En cas d'investigation judiciaire, ils pourraient être demandés par le juge. Malheureusement, le chiffrement des fichiers n'est pas une solution ici. En effet, il est très difficile de chiffrer les fichiers système (et non les partitions), ces derniers devant être accessibles lors du démarrage de l'ordinateur, avant même que l'utilisateur ne se soit authentifié.

#### Analyse des journaux d'évènements ou de configuration des applications

Certains fichiers de log ou de configuration d'application contiennent des données très intéressantes. Un logiciel de filtrage d'URL, très renommé, lors de la première installation du logiciel se connecte à un serveur SQL. Constatez, après l'installation, que le fichier de log contient le mot de passe SA en clair utilisé par l'application.

L'analyse du fichier de journalisation du client antivirus local (Listing 4) fournit un second exemple. Le fichier c:\windows\ debug\netsetup.log qui contient les informations d'adhésion aux domaines Active Directory ou aux Workgroups (Listing 5). Vous y retrouvez le ou les serveurs Active Directory ainsi que le compte qui a effectué l'adhésion au domaine.

Il est donc facile de trouver dans ces fichiers des informations telles que :

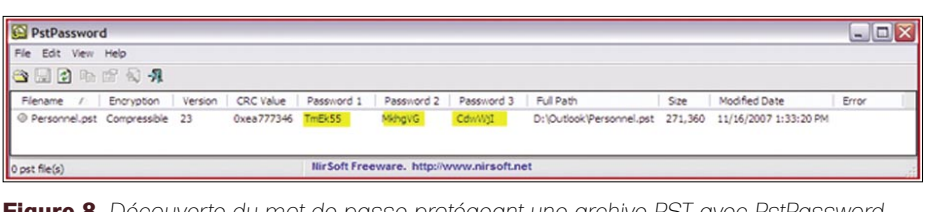

Figure 8. Découverte du mot de passe protégeant une archive PST avec PstPassword

| WirelessKeyView  |                |                                                                        |                                        |                                                                    |                                                               | 8 |
|------------------|----------------|------------------------------------------------------------------------|----------------------------------------|--------------------------------------------------------------------|---------------------------------------------------------------|---|
| File Edit View H | lelp           |                                                                        |                                        |                                                                    |                                                               |   |
| × 🖬 🖸 🖻 📽        | £ ي<br>₽       |                                                                        |                                        |                                                                    |                                                               |   |
| Network Name /   | Кеу Туре       | Key (Hex)                                                              | Key (Ascii)                            | Adapter Name                                                       | Adapter Guid                                                  |   |
| (co) Ma          | WPA-PSK<br>WEP | 26657268%/wijs41/0/c6965752d30313038<br>6265617%/364/c6965752d30313038 | Suran Consulation (199<br>Diaman Print | Intel(R) PRO/Wireless 3945ABG N<br>Intel(R) PRO/Wireless 3945ABG N | {117F16B8-15B8-45EA-89E6-0DC8<br>{44359AAC-84F8-42C4-AFB3-BB8 |   |
| cla W            | WEP            | 620301798133427534753303831                                            | Datasand (%)                           | Intel(K) PRO/WIReless 3945ABG N                                    | (44339AAC-84F8-42C4-AFB3-BB8                                  |   |

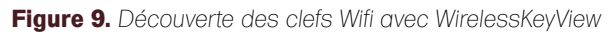

| 😔 IE PassView            |              |                   |           |          |    |  |  |
|--------------------------|--------------|-------------------|-----------|----------|----|--|--|
| File Edit View Options H | elp          |                   |           |          |    |  |  |
|                          | <b>A</b>     |                   |           |          |    |  |  |
| Entry Name 🔥             | Туре         | Stored In         | User Name | Password | l. |  |  |
| ehttp://srvcompta        | AutoComplete | Protected Storage | francky   | password |    |  |  |
|                          |              |                   |           |          |    |  |  |
|                          |              |                   |           |          |    |  |  |
|                          |              |                   |           |          |    |  |  |
|                          |              |                   |           |          |    |  |  |

Figure 10. Exportation des mots de passe préenregistrés dans Internet Explorer

- des logins / noms d'employés / adresses e-mail,
- · des mots de passe,
- des noms de serveurs et leurs adresses IP.
- des technologies / protocoles mis en place dans l'entreprise.

Que peut faire un attaquant avec ces informations ? L'attaquant se servira de ces données pour obtenir encore plus d'informations sur l'entreprise. Il pourra ainsi lancer des attaques ciblées contre l'entreprise et ses employés.

Deux solutions sont disponibles pour éviter la fuite d'informations via les logs des applications : soit régulièrement auditer les stations de travail pour supprimer ces fichiers, soit empêcher la personne malveillante d'accéder aux données en mettant en place une solution de chiffrement.

#### Analyse du fichier Host

Le fichier Host local contient les adresses IP et noms de domaine qui ne sont pas à résoudre par les serveurs DNS, ou qui ne pourraient pas l'être. Par exemple, pour accéder à des serveurs internes sans utiliser le service DNS (soit les adresses IP internes ne sont pas renseignées sur les DNS Internet, soit les flux Internet ne passent pas à l'intérieur du tunnel VPN).

| oser name. | 21             | 🖸 ADDomaine\francky 💌 Browse. |                       |           |                   |  |  |
|------------|----------------|-------------------------------|-----------------------|-----------|-------------------|--|--|
| Password:  |                | •••••                         |                       |           |                   |  |  |
|            | 1              |                               | ОК                    |           | ance              |  |  |
| 6          | SuperDar       | num dS nut a                  | 6                     |           |                   |  |  |
|            | Superiods      | swordspy                      |                       |           |                   |  |  |
| -          | any password   | area (including l             | nternet Expl          | oter)     |                   |  |  |
|            | Q              | Mor                           | e>>                   | Close     | 1                 |  |  |
|            |                | 255                           |                       |           |                   |  |  |
|            | Mouse Position | × = 1109,                     | Y = 231               | VERIE AND | 100               |  |  |
|            | Handle: 0x2    | 0212 Co                       | ntrol ID: 10          | 005       | 作民                |  |  |
|            | Window Captio  | n                             |                       |           | No. of Concession |  |  |
|            | Window Class:  | Edit                          | - Andrew State        | han and   | States and        |  |  |
|            | Password (y/n) | Yes                           | THE REAL PROPERTY AND | enanuna n |                   |  |  |
|            | Password Text  | francky07                     |                       | -         | there             |  |  |
|            |                |                               |                       |           |                   |  |  |

Figure 11. Visualisation d'un mot de passe caché derrière des étoiles

Le fichier Host se trouve à l'adresse : C: \Windows\System32\drivers\etc\hosts. Le Listing 6 montre un exemple de fichier Host.

#### Analyse de la table de routage

Il est possible que certaines entreprises indiquent en dur sur chaque nomade des routes statiques (sous Windows XP : route -p add). Cela permet d'obtenir une liste des réseaux internes à l'entreprise, ainsi que différentes passerelles par défaut.

Le Listing 7 montre l'exemple d'une table de routage avec des routes statiques. Cette table de routage indique que d'autres réseaux autres que le 192.168.x.x sont disponibles dans l'entreprise, que les plages IP 10.100.10.x et 10.10.10.x sont également utilisées et que la passerelle par défaut de ces réseaux est : 192.168.100.10.

#### Analyse des variables d'environnement

L'attaquant pourra se connecter aux différentes sessions Windows des utilisateurs qu'il a précédemment découvertes (utilisateur Active Directory en cache). Il lui est donc également possible d'obtenir la liste des variables d'environnement de chaque utilisateur. Le Listing 8 montre un extrait des variables d'environnement d'un utilisateur. Cet extrait des variables d'environnement indique clairement :

- · le serveur Active Directory (SRVAD),
- le nom du domaine Active Directory (noms Netbios et FQDN).

#### Analyse des logiciels installés

L'analyse des différents programmes installés sur le nomade permettra à la personne malveillante de rechercher différents points d'accès au réseau de l'entreprise. Par exemple, si le pirate constate la présence du logiciel Acrobat Reader en version 7, il pourra envoyer un mailing aux employés en exploitant la vulnérabilité de type XSS affectant cette version. Pour rappel, cette vulnérabilité a été découverte en janvier 2007, elle permet à une personne d'exécuter sur le PC de la victime un JavaScript malveillant à partir d'un simple fichier PDF. Autre exemple : la présence d'un softphone installé sur le nomade trahira la présence d'un système de communication de VoIP interne. De

même, un logiciel d'accès à distance, de type client VPN, pourrait être préconfiguré et ne demander aucune authentification supplémentaire à l'utilisateur (authentification basée sur un certificat installé dans le magasin local, basé sur le compte ActiveDirectory ou dont le mot de passe aurait été préenregistré

| File Edit View Help                                                          |             |        |                          |                 |             |
|------------------------------------------------------------------------------|-------------|--------|--------------------------|-----------------|-------------|
| 3. 9 B 2 6 3 A                                                               |             |        |                          |                 |             |
| Registry Key /                                                               | Name        | Туре   | Data                     | Key Modified Ti | Data Length |
| HKCU\Software\Microsoft\Windows\CurrentVersion\Internet Settings             | ProxyServer | REG_SZ | proxy.ADDomaine.dom:8080 | 21/01/2008 08:  | 25          |
| HkLM\SYSTEM\ControlSet001\Services\Tcpip\Parameters                          | DhcpDomain  | REG_SZ | ADDomaine.dom            | 21/01/2008 08:  | 14          |
| HKLM\SYSTEM\ControlSet001\Services\Tcpip\Parameters\Interfaces\{742FB914-2B9 | DhcpDomain  | REG_SZ | ADDomaine.dom            | 21/01/2008 08:  | 14          |
| HKLM\SYSTEM\CurrentControlSet\Services\Tcpip\Parameters                      | DhcpDomain  | REG_SZ | ADDomaine.dom            | 21/01/2008 08:  | 14          |
| HKLM\SYSTEM\CurrentControlSet\Services\Tcpip\Parameters\Interfaces\{742FB914 | DhcpDomain  | REG_SZ | ADDomaine.dom            | 21/01/2008 08:  | 14          |
|                                                                              | 235         |        |                          | 20 V.U          |             |

Figure 12. Recherche de la chaîne ADDomaine.dom dans la base de registre

| * Date                                                                 | e Time:[20071030 11:05:36]                                                       |  |  |  |  |        |
|------------------------------------------------------------------------|----------------------------------------------------------------------------------|--|--|--|--|--------|
| * Serv                                                                 | ver Information:                                                                 |  |  |  |  |        |
| Serve                                                                  | er Name:[antivirus.domaine.dom] IP:[192.168.0.12] Port:[88]                      |  |  |  |  |        |
| * Clie                                                                 | ent Information:                                                                 |  |  |  |  |        |
| Compi                                                                  | uter Name:[nomade] Port:[8888]                                                   |  |  |  |  |        |
| Clier                                                                  | Client IP:[192.168.100.163]                                                      |  |  |  |  |        |
| GUID:[fE40fabf-4f70-4a2d-a36d-1ff66be56954]<br>* Action: Realtime Scan |                                                                                  |  |  |  |  |        |
|                                                                        |                                                                                  |  |  |  |  | * Resi |
| * Date                                                                 | e Time:[20071030 11:14:34]                                                       |  |  |  |  |        |
| * Serv                                                                 | ver Information:                                                                 |  |  |  |  |        |
| Serve                                                                  | er Name:[antivirus.domaine.dom] IP:[192.168.0.12] Port:[88]                      |  |  |  |  |        |
| * Clie                                                                 | ent Information:                                                                 |  |  |  |  |        |
| Compu                                                                  | uter Name:[nomade] Port:[8888]                                                   |  |  |  |  |        |
| Clier                                                                  | nt IP:[192.168.100.163 ]                                                         |  |  |  |  |        |
| GUID                                                                   | :[fE40fabf-4f70-4a2d-a36d-1ff66be56954]                                          |  |  |  |  |        |
| * Act:                                                                 | ion: Realtime Scan                                                               |  |  |  |  |        |
| * Resi                                                                 | ult: Stopped                                                                     |  |  |  |  |        |
|                                                                        |                                                                                  |  |  |  |  |        |
| Listir                                                                 | <b>ng 5.</b> Extrait du fichier NetSetup log                                     |  |  |  |  |        |
| 10/31                                                                  | 15.52.40 NetpDoDomainJoin                                                        |  |  |  |  |        |
| 10/31                                                                  | 15:52:40 NetpMachineValidToJoin: 'nomade'                                        |  |  |  |  |        |
| 10/31                                                                  | 15:52:40 NetpGetLsaPrimaryDomain: status: 0x0                                    |  |  |  |  |        |
| 10/31                                                                  | 15:52:40 NetpMachineValidToJoin: status: 0x0                                     |  |  |  |  |        |
| 10/31                                                                  | 15:52:40 NetpJoinDomain                                                          |  |  |  |  |        |
| 10/31                                                                  | 15:52:40 Machine: nomade                                                         |  |  |  |  |        |
| 10/31                                                                  | 15:52:40 Domain: ADDomaine                                                       |  |  |  |  |        |
| 10/31                                                                  | 15:52:40 MachineAccountOU: (NULL)                                                |  |  |  |  |        |
| 10/31                                                                  | 15:52:40 Account: ADDomain\administrateur                                        |  |  |  |  |        |
| 10/31                                                                  | 15:52:40 Options: 0x25                                                           |  |  |  |  |        |
| 10/31                                                                  | 15:52:40 OS Version: 5.1                                                         |  |  |  |  |        |
| 10/31                                                                  | 15:52:40 Build number: 2600                                                      |  |  |  |  |        |
| 10/31                                                                  | 15:52:40 ServicePack: Service Pack 2                                             |  |  |  |  |        |
| 10/31                                                                  | 15:52:40 NetpValidateName: checking to see if 'ADDomaine' is valid as type       |  |  |  |  |        |
|                                                                        | 3 name                                                                           |  |  |  |  |        |
| 10/31                                                                  | 15:52:40 NetpCheckDomainNameIsValid [ Exists ] for 'ADDomaine' returned 0x0      |  |  |  |  |        |
| 10/31                                                                  | 15:52:40 NetpValidateName: name 'ADDomaine' is valid for type 3                  |  |  |  |  |        |
| 10/31                                                                  | 15:52:40 NetpDsGetDcName: trying to find DC in domain 'ADDomaine', flags: 0x1020 |  |  |  |  |        |
| 10/31                                                                  | 15:52:40 NetpDsGetDcName: found DC '\\SRVAD' in the specified domain             |  |  |  |  |        |
| 10/31                                                                  | 15:52:40 NetpJoinDomain: status of connecting to dc '\\SRVAD': 0x0               |  |  |  |  |        |
| l ietiı                                                                | na 6. Exemple de fichier Host                                                    |  |  |  |  |        |
|                                                                        | right (c) 1993-1999 Microsoft Corp                                               |  |  |  |  |        |
| # cobj                                                                 | YIIGHE (C) 1995-1999 MICLOSOLE COLP.                                             |  |  |  |  |        |
| "<br># Thi                                                             | s is a sample HOSTS file used by Microsoft TOD/ID for Windows                    |  |  |  |  |        |
| π 11113<br>#                                                           | , to a sample nosto mie used by microsoft ICP/IP IOE Windows.                    |  |  |  |  |        |
| π                                                                      |                                                                                  |  |  |  |  |        |
| <br>127.0                                                              | .0.1 localhost                                                                   |  |  |  |  |        |
| 192.10                                                                 | 68.0.25 mail mail.ADdomaine.dom                                                  |  |  |  |  |        |
|                                                                        |                                                                                  |  |  |  |  |        |
| 192.1                                                                  | 68.0.80 intranet intranet.ADdomaine.dom                                          |  |  |  |  |        |

par l'utilisateur). Pour réaliser l'inventaire des logiciels installés, il suffit d'utiliser un logiciel comme Aida32 ou Everest. Que peut faire un attaquant avec ces informations ? Après avoir analysé l'inventaire des logiciels installés sur le nomade (Listing 9), notre attaquant pourra envisager plusieurs possibilités d'attaque :

 le plugin flash player n'est pas à jour.
 L'attaquant pourra créer un site web malveillant mettant à disposition des utilisateurs une animation flash qui exploite la vulnérabilité de cette version.
 Il devra trouver un moyen pour que les employés de l'entreprise visitent son site Internet,

- le cas du client Acrobat Reader et celui de la connexion au VPN IPsec Netscreen ont été abordés précédemment,
- la présence du client Citrix Presentation
   Web indique que l'utilisateur a déjà
   eu l'occasion de se connecter à une
   ressource Citrix. L'attaquant recherchera
   donc la présence de service Citrix
   accessible à distance,
- la version des lecteurs QuickTime et VideoLan semble également être vulnérable aux récentes failles touchant le protocole RTSP (découverte respectivement fin 2007 et début 2008)

qui permettraient à notre attaquant de prendre le contrôle du poste à distance.

Les entreprises souhaitant limiter l'impact que pourraient provoquer d'éventuelles failles de sécurité doivent en permanence déployer les mises à jour. Mais il s'agit d'un processus lourd qui demande énormément de ressources internes pour identifier, qualifer, valider et déployer à l'ensemble des parcs informatiques.

#### Analyse des mises à jour de sécurité des systèmes d'exploitation

Puisque le niveau de mise à jour est homogène dans la plupart des entreprises, nous en déduisons que la présence des mises à jour installées sur le nomade seront également installées sur les autres ordinateurs de l'entreprise. Inversement, il est très probable que l'absence de certaines mises à jour sur notre nomade se retrouve sur les autres ordinateurs. En effet, déployer des mises à jour de sécurité demande des efforts plus ou moins importants pour les entreprises : validations de bon fonctionnement de toutes les applications, tests de non-régression, mises à jour de la documentation... Microsoft a mis à disposition un outil très utile pour facilement découvrir les mises à jour nécessaires sur ses systèmes d'exploitation : MBSA (Microsoft Baseline Security Analyzer) - Figure 4 et Listing 10

Toutefois, les mises à jour ne s'arrêtent pas à l'installation des patches Microsoft. Il faut également déployer les mises à jour des autres applications, telles que : JAVA, QuickTime, Acrobat Reader, RealPlayer, Flash. ShockWave. Pour faire le tour des différentes applications. la personne malveillante recherchera les applications installées dans le menu ajout/suppression de programmes et comparer avec la dernière version de l'éditeur, ou alors elle utilisera le logiciel d'analyse en ligne Secunia Software Inspector. Un attaquant obtiendra très facilement l'état de mise à jour du parc de l'entreprise. Il tentera de découvrir une vulnérabilité non corrigée et son exploitation probable. Il consultera ensuite les principaux sites Internet aui mettent à disposition des exploits, ou

#### Listing 7. Exemple de table de routage

C:\>route print

```
Itinéraires persistants :
Adresse réseau Masque réseau Adresse passerelle Métrique
192.168.0.0 255.255.255.0 192.168.100.254 1
10.10.10.0 255.255.255.0 192.168.100.10 1
10.100.10.0 255.255.255.0 192.168.100.10 1
```

Listing 8. Extrait des variables d'environnement d'un utilisateur

COMPUTERNAME=nomade ComSpec=C:\WINDOWS\system32\cmd.exe FP\_NO\_HOST\_CHECK=NO HOMEDRIVE=C: HOMEPATH=\Documents and Settings\francky LOGONSERVER=\\SRVAD NUMBER OF PROCESSORS=1 OS=Windows NT Path=C:\WINDOWS\system32;C:\WINDOWS;C:\WINDOWS\System32\Wbem;C:\Program Files\ OuickTime\OTSvstem\ QTJAVA=C:\Program Files\QuickTime\QTSystem\QTJava.zip SystemDrive=C: SystemRoot=C:\WINDOWS TEMP=C:\DOCUME~1\E6A68~1.BEA\LOCALS~1\Temp USERDNSDOMAIN=domaine.dom USERDOMAIN=ADDomaine USERNAME=francky USERPROFILE=C:\Documents and Settings\francky windir=C:\WINDOWS

Listing 9. Extrait de l'inventaire logiciel du nomade

il utilisera le Framework metasploit qui répertorie un certain nombre de scripts pouvant lui être utiles. Il est très important pour les entreprises de déployer les mises à jour de sécurité de leurs systèmes d'exploitation (aussi bien Microsoft que les autres) mais comme expliqué au chapitre précédent, il faut également installer les mises à jour des autres applications.

#### Analyse des données personnelles des utilisateurs locaux

Après avoir obtenu les identifiants de connexion des utilisateurs locaux, la personne malveillante fera l'inventaire de toutes les données personnelles présentes sur le nomade. Il inventoriera les fichiers bureautiques, les différentes réplications locales des boîtes de messagerie Outlook...

#### Analyse des fichiers bureautique

Les fichiers bureautiques contiennent des métadonnées qui sont exploitables par l'attaquant (Figure 7). Ce dernier trouvera facilement :

- · les imprimantes,
- les URL où ont été stockés les fichiers sur les serveurs distants,
- les noms des créateurs et des différents auteurs.

#### Analyse

#### des messageries utilisateur

Afin de pouvoir consulter les messageries sans être connecté au réseau de l'entreprise, Outlook intègre un cache des boîtes aux lettres. Un utilisateur, ou notre attaquant, aura accès à ces messages sans être connecté au serveur de messagerie interne. L'analyse des boîtes aux lettres des utilisateurs révélera à notre utilisateur :

- · des adresses e-mail,
- · des listes de diffusion,
- des noms, prénoms, coordonnées
   (dont les numéros de téléphone dans les signatures des messages)...

#### Analyse des réplications locales des messageries (archive) Pour libérer de la place sur les serveurs

Pour libérer de la place sur les serveurs de messagerie et conserver tous leurs messages, les utilisateurs archiveront les messages les plus anciens. Pour sécuriser ces archives (fichier \*.pst), ils peuvent les protéger par des mots de passe. Malheureusement, ces mots de passe procurent une fausse impression de sécurité. En effet, les mots de passe sur les archives pst sont facilement contournables. L'utilisation du logiciel *PstPassword* de l'éditeur NirSoft le prouve : la Figure 8 montre que le logiciel *PstPassword* a été capable de découvrir

```
Listing 10. Analyse des mises à jour de sécurité manquantes avec MBSA
C:\Program Files\Microsoft Baseline Security Analyzer 2>mbsacli.exe /n OS
Microsoft Baseline Security Analyzer
Version 2.0.1 (2.0.6706.0)
(C) Copyright 2002-2006 Microsoft Corporation. Tous droits réservés.
Analyse terminée.
Nom de l'ordinateur : ADDomaine\nomade
Adresse IP : 192.168.0.14
  Résultats de l'analyse des mises à jour de sécurité
  Catégorie : Windows - Mises à jour de sécurité
  Score : Le test a échoué (critique)
  Résultat : 48 mises à jour de sécurité sont absentes. 3 Service Packs
        ou correctifs cumulatifs sont absents.
Mises à jour de sécurité
MS04-022 | Manquant | Mise à jour de sécurité pour Windows XP (KB841873) | Critique |
MS05-018 | Manquant | Mise à jour de sécurité pour Windows XP (KB890859) | Important |
MS06-030 | Manquant | Mise à jour de sécurité pour Windows XP (KB914389) | Important |
MS06-041 | Manquant | Mise à jour de sécurité pour Windows XP (KB920683) | Critique |
MS06-002 | Manquant | Mise à jour de sécurité pour Windows XP (KB908519) | Critique |
MS06-018 | Manquant | Mise à jour de sécurité pour Windows XP (KB913580) | Faible |
MS05-047 | Manquant | Mise à jour de sécurité pour Windows XP (KB905749) | Important |
MS06-015 | Manquant | Mise à jour de sécurité pour Windows XP (KB908531) | Critique |
MS06-042 | Manquant | Mise à jour de sécurité cumulative pour IE6 SP1 (KB918899) |
     Critique L
MS06-001 | Manquant | Mise à jour de sécurité pour Windows XP (KB912919) | Critique |
MS05-049 | Manquant | Mise à jour de sécurité pour Windows XP (KB900725) | Important |
MS05-017 | Manquant | Mise à jour de sécurité pour Windows XP (KB892944) | Important |
MS06-051 | Manquant | Mise à jour de sécurité pour Windows XP (KB917422) | Critique |
MS06-057 | Manquant | Mise à jour de sécurité pour Windows XP (KB923191) | Critique |
MS05-036 | Manquant | Mise à jour de sécurité pour Windows XP (KB901214) | Critique |
MS06-032 | Manquant | Mise à jour de sécurité pour Windows XP (KB917953) | Important |
Listing 11. En-tête SMTP d'un message électronique
Received: from mx.entreprise.com (192.16.200.25) by smtp.entreprise.com
      (192.168.0.25) with Microsoft SMTPSVC(6.0.3790.3959);;
     Tue, 25 Sep 2007 19:36:46 +0200
Received: from smtp.expediteur.com (194.16.24.3) by barracuda.entreprise.com
     (192.168.200.102) with ESMTP id 3382F70035; Tue, 25 Sep 2007
     19:36:46 +0200
Received: from smtp.expediteur.com (unknown [10.10.0.1]) by
     mx.entreprise.com with ESMTP id 3382F70035 for
     <francky@entreprise.com>; Tue, 25 Sep 2007 19:39:37 +0200 (CEST)
X-MimeOLE: Produced By Microsoft Exchange V6.5
X-IronPort-AV: E=Sophos; i="4.24, 287, 1196636400";
     d="doc'145?scan'145,208,217,145";a="750902"
Content-Class: urn:content-classes:message
MIME-Version: 1.0
Content-Type: multipart/related;
     boundary="---_=_NextPart_001_01C7FF9A.A3B1DE3A";
     type="multipart/alternative"
Subject: négociation de contrat
Date: Tue, 25 Sep 2007 19:36:42 +0200
Message-ID: <D2520599FC71E140B9B34A4A5F4CFE4E01826530@expediteur.com>
X-MS-Has-Attach: yes
X-MS-TNEF-Correlator:
Thread-Topic: négociation de contrat
Thread-Index: Acf/mgMTSug7E3OTS0aPc4t54Mg7yw==
From: contact <contact@expediteur.com>
To: <francky@entreprise.com>
Return-Path: contact@expediteur.com
```

trois mots de passe qui permettent d'ouvrir l'archive précédemment protégée. Par ailleurs, c'est ce qui ne se voit pas du premier coup d'œil qui intéressera notre attaquant : les en-têtes des messages

## Index Istrict /unt/disk/HEUYLER/S-1-5-21-14544/1165-1417001333-725345543-1003/INF02 INF02 File: /unt/disk/RECYLER/S-1-5-21-1454471165-1417001333-725345543-1003/INF02 INDEX DELETED TIME DRIVE NUMBER PATH SIZE Cl\Decuments and Settines\toto\Desktoo\liste

Figure 13. Analyse de l'une des corbeilles locales avec l'outil Rifiuti

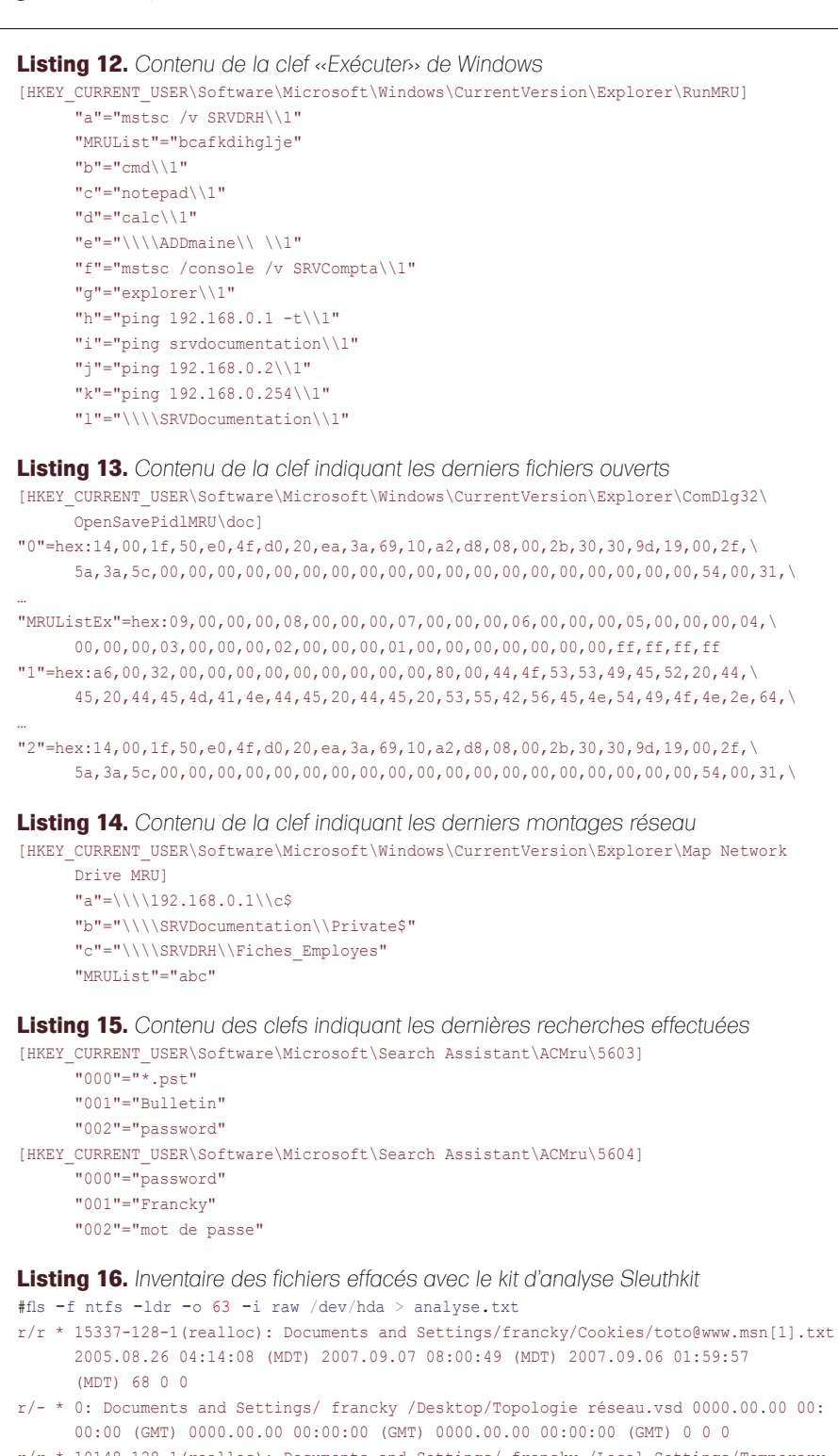

r/r \* 10148-128-1(realloc): Documents and Settings/ francky /Local Settings/Temporary
Internet Files/Content.IE5/964IR6UM/pipe[1].gif 2008.01.16 08:45:54
(MST) 2008.01.16 08:45:54 (MST) 2008.01.16 08:45:54 (MST) 43 0 0

SMTP. Ceux-ci lui révéleront partiellement ou intégralement l'architecture de messagerie interne. Le Listing 11 montre un exemple d'entête SMTP que la victime a reçu. L'attaquant peut en conclure les éléments suivants :

- il existe deux serveurs de messagerie : smtp.entreprise.com et barracuda.entre prise.com,
- le serveur barracuda.entreprise.com constitue probablement un relais antispam de type Barracuda Network,
- la présence d'un moteur antivirus sophos.

L'attaquant croisera ces informations avec d'autres messages pour obtenir les différentes versions des clients de messagerie utilisés au sein de l'entreprise, les adresses des serveurs de messagerie présents dans les autres filiales...

L'attaquant vérifiera si l'interface d'administration du relais antispam est accessible à partir d'Internet avec les mots de passe par défaut, et si la version installée est concernée par les dernières failles de sécurité présentes dans ce logiciel (injection de code via le composant syslog, attaque Cross Site Scripting...). Les informations contenues dans les en-têtes des messages SMTP sont très rarement nettovées par les entreprises (aussi bien les messages entrant que sortant). Actuellement, peu de produits proposent l'anonymisation des messages électroniques. Une architecture qui fonctionne consiste à configurer, sur le dernier relais SMTP, un serveur postfix qui, en jouant avec les expressions régulières, réécrit les en-têtes des messages électroniques.

## Recherche des données préenregistrées sur le système

Chaque utilisateur accumule dans l'ordinateur des informations personnelles qui pourraient être exploitées par notre attaquant. Il peut s'agir des documents qu'il a rédigés ou stockés sur le disque dur, des données enregistrées dans son profil (adresses internet consultées, mots de passe enregistrés, clef de connexion Wifi, etc.).

#### Découverte des clefs de connexion Wifi

L'éditeur NirSoft met à disposition l'outil WirelessKeyView qui permet d'exporter

#### ATTAQUE CONTRE LE RÉSEAU D'ENTERPRISE

les clefs Wifi préenregistrées (Figure 9). L'attaquant découvrira ainsi les clefs Wifi utilisées à l'intérieur de l'entreprise. Il pourra tenter une attaque de type WarDriving pour se connecter au réseau interne de l'entreprise via une borne Wifi. Afin de limiter l'effet de la découverte des clefs WEP ou WPA, les entreprises devraient interdire ces protocoles de connexion au profit du protocole *802.1x* permettant d'authentifier les utilisateurs. Si des accès de ce type sont encore implémenter, les entreprises devraient isoler le plus possible les réseaux wifi des autres ressources de l'entreprise.

#### Découverte des mots de passe préenregistrés dans le navigateur Internet

Beaucoup d'utilisateurs préenregistrent leurs mots de passe d'accès aux serveurs Internet ou Intranet. Notre attaquant pourra alors exporter la base des mots de passe soit en affichant ces derniers dans le menu adéquat de Firefox, soit en utilisan l'outil de NirSoft *IE PassView* (Figure 10). Ainsi, notre attaquant obtiendra facilement plusieurs couples login/ mot de passe qu'il pourra exploiter.

### Découverte des mots de passe cachés derrière des étoiles

Il est possible de découvrir les mots de passe préenregistrés et cachés par des étoiles. Un logiciel comme *SuperPasswordSpy++* (Figure 11) permet de visualiser facilement ces derniers. L'attaquant aura ainsi la possibilité de découvrir les mots de passe préenregistrés, le code PIN d'une éventuelle carte GPRS installé, etc.

### Analyse des informations présentes dans la base de registre

La base de registre constitue une véritable ruche d'informations pour notre attaquant. L'outil de NirSoft *RegScanner* permet de rechercher une chaîne de caractères dans l'ensemble de la base de registre (Figure 12). Cette simple recherche a permis de découvrir la présence d'un proxy HTTP à l'intérieur de l'entreprise (*proxy.ADDomaine.dom*). Il est également possible de consulter directement certaines clefs de registres utiles. Par exemple, l'ensemble des commandes lancées par la fenêtre *exécuter* de Windows est stocké dans la clef suivante : HKCU \Software\Microsoft\Windows\ CurrentVersion\Explorer\RunMRU

Le Listing 12 montre le contenu de la clef Run pour l'un de nos utilisateurs ; y apparaît, par exemple que l'utilisateur a ouvert des sessions Terminal Server sur le serveur SRVCompta et SRVDRH. Plusieurs clefs permettent d'obtenir des informations sur les fichiers récemment ouverts ou enregistrés :

HKCU \Software\Microsoft\Windows\ CurrentVersion\Explorer\ ComDlg32\OpenSaveMRU HKCU \Software\Microsoft\Windows\

#### Tableau 1. Synthèse des informations découvertes sur l'architecture interne de l'entreprise

| Nom du domaine Active<br>Directory     | ADDomaine (domaine.dom), Domino                                                                                                    |
|----------------------------------------|----------------------------------------------------------------------------------------------------|
| Serveur DNS                            | 192.168.0.1 et 192.168.0.2                                                                                                    |
| Serveur DHCP                           | 192.168.0.1                                                                                                    |
| Serveur NTP                            | 192.168.0.1                                                                                                    |
| Plage d'adresse IP des<br>utilisateurs | 192.168.100.0/24, 10.10.10.0/24, 10.100.10.0/24                                                                                                    |
| Login                                  | Fancky, marie, bob, admin_support, administrateur                                                                                                    |
| Serveur AntiVirus                      | Antivirus.domaine.dom (192.168.0.12) – Symantec<br>AntiVirus AntiVirus de messagerie : Sophos                                                                                                    |
| Serveur AntiSpam                       | mx.entreprise.com - 192.168.200.25                                                                                                    |
| Serveur de messagerie                  | Mail.ADdomaine.dom – 192.168.0.25<br>mx.entreprise.com – 192.168.200.25                                                                                                    |
| Adresses e-mail                        | Plusieurs adresses de messagerie trouvée lors de<br>l'analyse des boîtes des utilisateurs                                                                                                    |
| Serveur Intranet                       | Intranet.ADDomaine.dom - 192.168.0.80                                                                                                    |
| Passerelle des postes de travail       | 192.168.100.254 et 192.168.100.10                                                                                                    |
| Analyse applicative                    | Plusieurs logiciels ne sont pas à jour ll manque des mises à jour du système d'exploitation                                                                                                    |
| Inventaire des clefs Wifi              | Des clefs Wifi ont été découvertes                                                                                                    |
| Mots de passe                          | Plusieurs mots de passe ont été découverts. Il s'agit<br>de mots de passe Active Directory (découverts<br>par BruteForce) ou de mots de passe applicatifs<br>(découverts dans les données préenregistrées) |
| Fichiers sensibles                     | L'analyse des fichiers présents sur le disque et<br>récemment supprimés a révélé plusieurs fichiers<br>contenant des infirmations sensibles                                                                |
| Serveur Proxy                          | Proxy.ADDomaine.dom : 8080                                                                                                    |

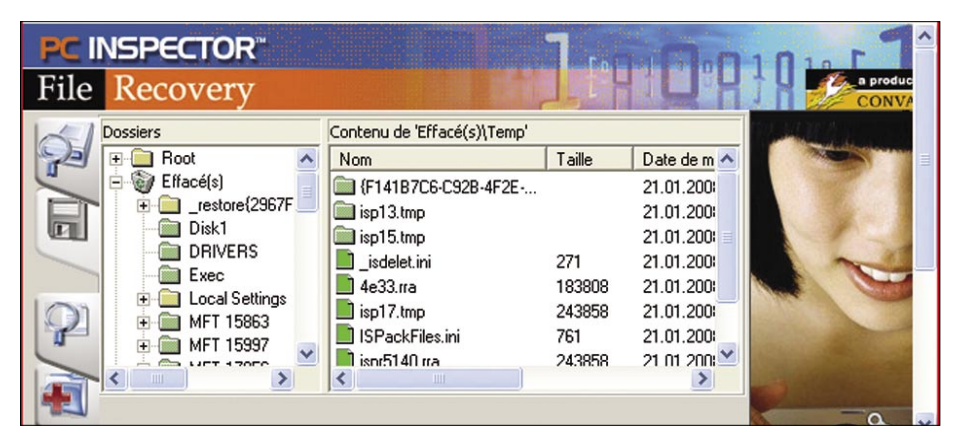

Figure 14. Restauration de fichier avec File Recovery

CurrentVersion\Explorer\ ComDlg32\LastVisitedMRU HKCU\Software\Microsoft\Windows\ CurrentVersion\Explorer\ RecentDocs

Le Listing 13 indique le contenu de la clef de registre des derniers fichiers ouverts. Les données sont inscrites en hexadécimal. Il faut donc décoder la valeur des clefs pour obtenir les noms des fichiers. Les trois clefs de registre suivantes indiquent les dernières connexions réseau, le Listing 14 indique le contenu d'une de ces clefs :

HKLM \SYSTEM\MountedDevices

- HKCU\Software\Microsoft\Windows\ CurrentVersion\Explorer\ MountPoints2\CPC\Volume
- HKCU \Software\Microsoft\Windows\ CurrentVersion\Explorer\ Map Network Drive MRU

Il est également possible de visualiser les dernières recherches effectuées par des utilisateurs avec la fonction *Rechercher* de Windows, soit les noms des fichiers, soit le texte à l'intérieur des fichiers, en consultant les clefs suivantes (Listing 15) :

HKCU\Software\Microsoft\

Search Assistant\ACMru\5603 HKCU \Software\Microsoft\ Search Assistant\ACMru\5604

## Analyse et restauration des données effacées

Après avoir réalisé toutes les opérations citées précédemment, notre attaquant va maintenant pouvoir restaurer la sauvegarde qu'il avait effectuée (voir le chapitre : duplication du média de stockage). En effet, s'il effectuait la recherche des fichiers effacés à ce stade, il trouverait moins d'informations intéressantes. Cela est dû au fait que toutes les opérations effectuées précédemment ont enregistré sur le disque dur des fichiers qui ont potentiellement pris la place de fichiers effacés. C'est pourquoi la restauration de la sauvegarde, effectuée en mode bit à bit (contenant les fichiers effacés), est si importante à cette étape.

## Analyse des corbeilles des utilisateurs

La corbeille des utilisateurs locaux peut également apporter des informations à notre attaquant. L'une des nombreuses méthodes pour analyser la corbeille sans en altérer le contenu consiste à démarrer le nomade avec un LiveCD de Forensic (par exemple Helix) et d'utiliser l'outil *Rifiuti* (Figure 13).

#### Analyse des fichiers effacés

Un fichier, bien qu'effacé par l'utilisateur, ne disparaît pas réellement du disque dur. Inventorier les fichiers supprimés s'effectue avec le kit d'analyse post-mortem *Sleuthkit* (Listing 16). De même, il est possible de rechercher des bribes de fichiers dans les emplacements non alloués du disque dur avec dls et srch\_strings.

#### Restauration des fichiers effacés

Il existe des dizaines d'outils de restauration de fichiers, plus ou moins efficaces, suivant les situations, tels que File Recovery de PC Inspector, qui permet d'analyser et de récupérer facilement les fichiers effacés (Figure 14). Que peut faire un attaquant avec

Sur Internet

- + http://freshmeat.net/projects/dd\_rhelp/ Site officiel du projet freashmeat dd\_rhelp,
- + http://www.remote-exploit.org/backtrack.html Site officiel du projet BackTrack,
- · http://www.openwall.com/john/ Site officiel de John The Ripper,
- + http://ophcrack.sourceforge.net/ Site officiel de Ophcrack,
- http://www.lcpsoft.com/ Site officiel de LCP
- http://www.oxid.it/cain.html Site officiel de Caïn & Abel,
- http://home.eunet.no/%7Epnordahl/ntpasswd/ Site officiel de Offline NT Password,
- + http://support.microsoft.com/kb/927229 Outil Dumpel de Microsoft,
- http://www.metasploit.com/ Site officiel du projet Metaploit,
- http://secunia.com/software\_inspector/ Lien vers Secunia Software Inspector,
- http://www.nirsoft.net/ Site internet de NirSoft,
- http://www.e-fense.com/helix/ Site internet du projet Helix,
- http://www.sleuthkit.org/ Site officiel du projet SleuthKit,
- · http://www.pcinspector.de/ Site de l'éditeur du logiciel File Recovery.

ces informations ? L'attaquant retrouvera facilement les fichiers effacés pouvant contenir des données confidentielles de l'entreprise ou des informations sur l'architecture du Système d'Information. Pour se protéger d'une telle attaque, la seule manière efficace consiste à chiffrer les partitions du nomade. De même, lorsque les nomades (postes fixes ou serveurs) arrivent en fin de vie, les disques durs devraient être effacés par surcharge (réécriture aléatoire de bit 0 et 1 au lieu d'un simple formatage), ce qui rendra plus difficile, et même impossible, la reconstruction des données effacées.

#### Conclusion

L'attaquant a, comme nous l'avons vu, de multiples possibilités pour attaquer l'entreprise. Il n'est maintenant limité que par son imagination et par ses compétences techniques :

- s'il dispose de connaissances pointues en matière de développement, il créera un virus adapté aux faiblesses de l'entreprise et de ses applications,
- s'il est bon menteur, il tentera une attaque de type social engineering en s'appuyant sur les noms, adresses de messagerie et téléphones qu'il a précédemment découverts,
- il disposera de suffisamment
   d'indications sur les ressources
   accessibles de l'extérieur pour tenter des attaques systèmes et/ou applicatives.

Comme nous l'avons présenté au fil de l'article, il n'existe pas de solution ultime qui permette de protéger une entreprise contre les fuites d'informations dues au vol ou à la perte d'un nomade. Toutefois, le chiffrement des données (des partitions et des fichiers) constitue un moyen d'empêcher la majorité des pirates d'accéder à cellesci. De même, la mise à jour du système d'exploitation et des applications est une étape importante dans la protection des matériels mobiles, que les entreprises ne doivent jamais négliger.

#### Éric Beaulieu

L'auteur a travaillé pendant cinq ans en tant que Consultant en Sécurité des Systèmes d'Information dans une SSII parisienne. Il est maintenant Ingénieur réseau et sécurité pour une société développant des solutions technologiques intégrées dans la région de Bordeaux. Vous pouvez contacter l'auteur à l'adresse : *ericbeaulieu@gmail.com*.